# STEP BY STEP INSTRUCTIONS FOR REGISTERING WALKERS Version 6 Mar 2024

Before Registering – make sure you know:

- Details of each walker Name, Address, DOB/Age, contact details phone & email.
- The distances they will each be walking.
- Emergency contact for them while on walk name/phone.
- NB: For under 18's the registration should be made by their parent/guardian.
- Have a team name if creating or joining a team.
- Have a credit or debit card ready.

Then from the Registration Page on the Walk The Test Way web Site click the 'Register Now' button to transfer to the ACTIVE registration system.

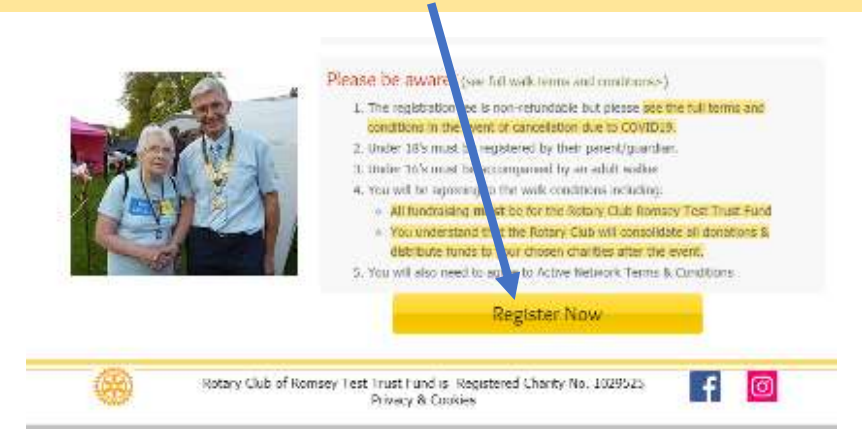

Step 1 – Enter the number of adult and Under 18 walkers you want to register in this session

| WAL                                                               | K THE TEST WAY |                           |  |  |
|-------------------------------------------------------------------|----------------|---------------------------|--|--|
| Registration is in preview mode and orders will not be processed. |                |                           |  |  |
|                                                                   |                | English (Great Britain) 👻 |  |  |
| SELECT CATEGORY                                                   | COMPLETE FORM  | CHECKOUT                  |  |  |
|                                                                   |                |                           |  |  |

#### Beta Walk the Test Way 2021

Adult Registration

 Adult Price
 £ 10.00

 • Ages 18 to 100 as of 26/09/2021
 Choose

 Under 18 Registration
 Number of each Type of Walker.

 Under 18 Price
 £ 2.00

 Under 18 Price
 • Ages 1 to 17 as of 26/09/2021

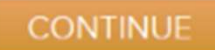

# Step 2 - Sign up for an ACTIVE account

|                                              |                                   |                                                |                                                                                                    | English (Great Britain) 🗸                                   |
|----------------------------------------------|-----------------------------------|------------------------------------------------|----------------------------------------------------------------------------------------------------|-------------------------------------------------------------|
|                                              | SELECT CATEGORY                   | COMPLETE FORM                                  |                                                                                                    | CHECKOUT                                                    |
| Regist                                       | ration                            |                                                |                                                                                                    |                                                             |
| Ø You may lose y                             | our registration spot if your bro | wser session is Idle for more than 15 minutes. | You must accept our Tern                                                                                         | x ns of Use and acknowledge our                             |
| a: Enter your<br>email address<br>and read & | Email Address                     |                                                | Privacy Policy to use our<br>provide your consent.  I have read and agree<br>Use I have read and agree<br>Policy | to ACTIVE Network's Terms of<br>to ACTIVE Network's Privacy |
| accept the                                   | test@wttwtest                     | .com                                           |                                                                                                    | Next                                                        |
| Terms and                                    |                                   | Next                                           |                                                                                                    |                                                             |
| conditions.                                  |                                   |                                                |                                                                                                    |                                                             |
|                                              |                                   | OR                                             |                                                                                                    |                                                             |
|                                              |                                   | Sign in wur 🖬                                  |                                                                                                    |                                                             |
| YOU                                          | JR INFORMATION                    |                                                |                                                                                                    |                                                             |
| <b>.</b>                                     | John Smith (test@wttwtest.com)    | COMPLETE                                       |                                                                                                    | ^                                                           |
|                                              | E-mail address                    | testBwttwtest.com                              |                                                                                                    |                                                             |
|                                              | First name                        | John                                           |                                                                                                    |                                                             |
|                                              | - Last name                       | Smth                                           |                                                                                                    |                                                             |
| b: Fill in                                   | - Gender                          | Male                                           |                                                                                                    |                                                             |
| your                                         | Date of birth                     | 1 • January • 198                              | • 0                                                                                                    |                                                             |
| details.                                     | • Day phone                       | 1234567                                        |                                                                                                    |                                                             |
|                                              | * Country                         | United Kingdom                                 | •                                                                                                    |                                                             |
|                                              | Address                           | 1 The Road                                     |                                                                                                    |                                                             |
|                                              | Address line 2                    |                                                |                                                                                                    |                                                             |
|                                              | - City                            | The Town                                       |                                                                                                    | c:                                                          |
|                                              | County                            |                                                |                                                                                                    | Click Next.                                                 |
|                                              | Postcode                          | SO1 IAB                                        |                                                                                                    |                                                             |
|                                              |                                   |                                                |                                                                                                    |                                                             |
|                                              |                                   |                                                |                                                                                                    |                                                             |

## Step 3 A - Enter the details of the first walker

|            |        | a:<br>•<br>•             | Select either:<br>Yourself (if you are walking)<br>Adult<br>Under 18 Walker. |
|------------|--------|--------------------------|------------------------------------------------------------------------------|
|            |        | Adult Registration - Adu | Ilt Price                                                                    |
|            |        | Participant #1 NCCMPLETE | £ 10.00 🔨                                                                    |
|            |        | web Master               | (Byeef) Other adult (18+) Minor (under 18)                                   |
|            |        | PARTICIPANT INFO         |                                                                              |
|            |        | • First name             |                                                                              |
|            |        | * Last name              |                                                                              |
|            |        | • Gender                 | Male Pemale                                                                  |
|            |        | - Date of birth          | Day w Month w Year w                                                         |
|            |        | * E-mail address         |                                                                              |
|            |        | * Day phone              |                                                                              |
| b: Fill in | $\neg$ | * Country                | United Kingdom 🔫                                                             |
| walker     |        | * Address                |                                                                              |
| Details.   |        | Address line 2           |                                                                              |
|            |        | * City                   |                                                                              |
|            |        | County                   |                                                                              |
|            |        | * Postcode               |                                                                              |
|            |        | Emergency contact name   |                                                                              |
|            |        |                          | While you are on the well:                                                   |
|            |        | Emergency contact phone  |                                                                              |
|            |        |                          | White you are on the walk                                                    |

NB: If entering details for an Under 18's <u>you will have</u> to confirm that you are the Parent or Guardian

# Step 3 B - Continue to fill in details of the 1<sup>st</sup> walker

| Which distance are you<br>registering to walk?     Which is your nominated<br>Charity?     ' How are you going to raise<br>sponsorship for Rotary Club of<br>Romsey Trust Fund (RCRTTF) | St Mary Bourne 25.5 miles Wherwell 16 miles Stockbridge 12 miles Horsebridge 8 miles Mottisfont 5 miles  Please enter charty name and their charty number if known Will create my JustGiving page for RCRTTF I already have a JustGiving link for RCRTTF                                                                                                    | <ul> <li>a: Choose Distance.</li> <li>b: Which Charity the are supporting.</li> <li>How they are going to raise</li> </ul> | ey                     |
|----------------------------------------------------------------------------------------------------|----------------------------------------------------------------------------------------------------|----------------------------------------------------------------------------------------------------|------------------------|
| • Can we contact you next<br>year?                                                                                                    | <ul> <li>Will share another walker's JustGiving page</li> <li>Will use Sponsorship Sheets</li> <li>Will share another walker's Sponsorship Sheets</li> <li>Participating in a Corporate or Specific Charity Fundraising Scheme</li> <li>'NB: Except for Corporate or Specific Charity Fundraising Scheme</li> <li>'NB: Except for Corporate or Specific Charity Fundraising Schemes, as per the Walk Terms and Conditions, your JustGiving Page must be set up for the Rotary Club of Romsey Test Trust Fund (RCRTTF), NOT YOUR CHARITY.</li> <li>Main Share Share S</li></ul> | sponsorship<br>NB: You will get<br>supplementary<br>question<br>depending on yo<br>choice.                                 | ur                     |
| TEAM INFO                                                                                                    |                                                                                                    |                                                                                                    |                        |
| Do you want to join o     No     Join a team     Create a team                                                                                                    | create a team?<br>create a team?<br>create a team?<br>create a new<br>one you need<br>leader.                                                                                                    | ne option to 'Join an existing<br>ew team'. If you are creatin<br>to provide details of the te                             | g team<br>g a ne<br>am |
| Create team<br>Team members register them<br>• Team Leader Nam<br>• Team nam<br>E-m                                                                                                    | selves. As the team captain, you can use the team captain<br>ne                                                                                                    | n centre to manage and invite team members.                                                                                |                        |
| Is this a private team?  No – anyone can join Ves – require a passwo1                                                                                                    |                                                                                                    |                                                                                                    |                        |

# Step 3 C - Continue to fill in details of the 1<sup>st</sup> walker

#### WAIVERS & AGREEMENTS

| Waivers       NOMMENT         Please read the following waivers and agreements carefully. They include releases of liability and a waiver of legal rights, and deprive you of the ability to sue certain parties. By agreeing electronically, you acknowledge that you have both read and understood all the text presented to you as part of the registration process. <ul> <li>I agree to the Active Agreement and Waiver</li> <li>John Smith (Adult Registration - Adult Price)</li> <li>I agree to the Terms and Conditions</li> </ul> |                                                    |                | a: Next you will have<br>to read & agree the<br>terms and conditions<br>of ACTIVE as well as<br>those of the "Walk |
|----------------------------------------------------------------------------------------------------|----------------------------------------------------|----------------|----------------------------------------------------------------------------------------------------|
| Electronic signature                                                                                                    |                                                    | the lest Way". |                                                                                                    |
|                                                                                                    | b: You will also need to<br>type in your name as a |                |                                                                                                    |
|                                                                                                    | "digital signature"                                |                |                                                                                                    |

Step 3 D: Repeat steps 3A to 3C for each of the remaining walkers

## **Step 4 – Review Order and enter payment details**

SELECT CATEGORY COMPLETE FORM

CHECKOUT

## Review basket & check out

#### ORDER DETAILS

| ITEMS                                                             |                                                                                 | TOTAL         |                              |  |
|-------------------------------------------------------------------|---------------------------------------------------------------------------------|---------------|------------------------------|--|
| Beta Walk the Test Way 2021 - Ad                                  | luit Registration Edit                                                          | £10.00        |                              |  |
| Adult Price     web Master                                        |                                                                                 | 🛑 a: F        | Review your order Details.   |  |
| Beta Walk the Test Way 2021<br>Team Creation Fee - webmaster team |                                                                                 | £0.00         |                              |  |
| Coupon code                                                       | Sub-to                                                                          | tal €10.00    | h. If have been given a      |  |
| APPLY                                                             | To<br>The Active Network (EU) Ltd will chan                                     | tal €10.00    | voucher code enter it here   |  |
|                                                                   | above                                                                           |               |                              |  |
| CHECK OUT                                                         |                                                                                 |               |                              |  |
| PAYMENT INFORMATION                                               |                                                                                 | A             |                              |  |
| We accept the following card types:                               | :                                                                               |               |                              |  |
| VISA 📫 EXTER                                                      |                                                                                 |               |                              |  |
| Name on card *                                                    |                                                                                 |               |                              |  |
| Card number *                                                     |                                                                                 | c: Enter      | your credit card information |  |
| Expiration date * Month                                           | 💙 / Year 💙                                                                      |               |                              |  |
| cvv/cvc *                                                         | 0                                                                               |               |                              |  |
| Store                                                             | this card for future use                                                        |               |                              |  |
| TRUSTe                                                            |                                                                                 |               |                              |  |
| ACCOUNT CREATION                                                  |                                                                                 |               |                              |  |
| Empli addar                                                       |                                                                                 |               |                              |  |
| website@wal                                                       | ikthetestway.org.uk                                                             | d: If this is | your first registration with |  |
| Password                                                          |                                                                                 | ACTIVE you    | will need to provide a       |  |
| Deserved                                                          | the stable or more absoration and evolution                                     | password.     |                              |  |
| Pessivords mus<br>three of these:<br>special charact<br>username  | Iowercase, uppercase, numeric, and<br>lens. Pesswords cannot be the same as the | This will all | ow you to log back into      |  |
| Confirm pass                                                      | sword                                                                           | Active with   | your email address to        |  |
|                                                                   |                                                                                 | amend the     | registration details, add    |  |
|                                                                   |                                                                                 | extra walke   | ers, etc.                    |  |
|                                                                   | COMPLETE                                                                        |               |                              |  |